# 🕼 SoundTouch<sup>®</sup> Stereo JC series II

# Przewodnik szybkiego startu • Manual de Iniciação Rápida • Snabbstartshandbok

Wi-Fi<sup>®</sup> music system

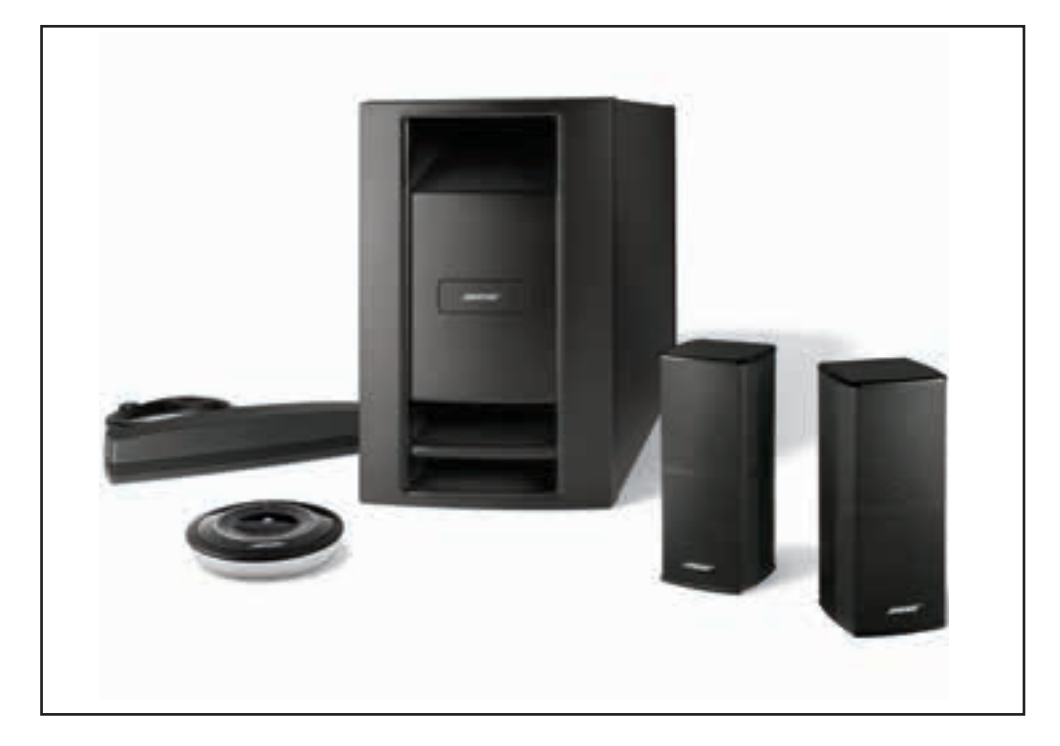

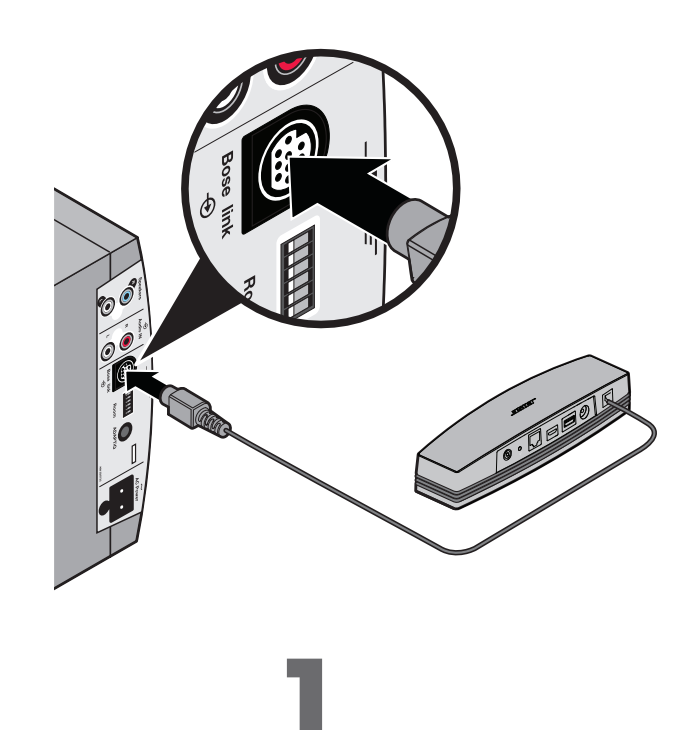

POLSKI

# **PRZECZYTAJ NAJPIERW**

Skorzystaj z podręcznika użytkownika, w którym zamieszczono informacje dotyczące bezpieczeństwa.

- W celu skonfigurowania systemu wymagane są:
- Szerokopasmowe połączenie internetowe
- Sieć bezprzewodowa (zgodna ze standardem 802.11b/g)
- Komputer w sieci

PORTUGUÊS

Nazwa i hasło sieci

# Przygotowanie do konfiguracji

- Umieść pakiet w pobliżu komputera.
- Rozpakuj moduł Acoustimass<sup>®</sup>.
- Rozpakuj moduł komunikacji bezprzewodowej SoundTouch<sup>™</sup>.
- Podłącz moduł komunikacji bezprzewodowej do złącza Bose link modułu Acoustimass<sup>®</sup>.
- Uwaga: Nie podłączaj przewodu zasilania przed wyświetleniem odpowiedniego monitu przez aplikację.

# Czy systemy SoundTouch<sup>™</sup> zostały już skonfigurowane?

Jeżeli tak, uruchom aplikację teraz. Kliknij kolejno opcje EXPLORE > SETTINGS > Systems > ADD SYSTEM (Eksploruj > Ustawienia > Systemy > Dodaj system). Postępuj zgodnie z instrukcjami wyświetlanymi na ekranie, aby skonfigurować system.

Jeżeli nie, przejdź do kroku 2.

# Preparo para instalação

- Coloque a caixa perto do seu computador.
- Retire o módulo Acoustimass<sup>®</sup> da embalagem
- Retire do adaptador sem fio SoundTouch<sup>™</sup> da embalagem.
- Conecte o adaptador ao conector Bose link do módulo Acoustimass<sup>®</sup>.
- Observação: Não conecte o cabo de alimentação até ser solicitado pelo aplicativo.

# Já tem os sistemas SoundTouch<sup>™</sup> configurados?

Se Sim, inicie o aplicativo agora. Clique em EXPLORE > SETTINGS > Systems > ADD SYSTEM. Siga as instruções apresentadas na tela para configurar o sistema.

Se Não, vá para a etapa 2.

# Installationsförberedelser

- Placera förpackningen nära datorn.
- Packa upp Acoustimass<sup>®</sup>-modulen.
- Packa upp den trådlösa SoundTouch<sup>™</sup>-adaptern.
- Anslut adaptern till **Bose link**-kontakten på Acoustimass<sup>®</sup>-modulen.

**Obs!** Sätt inte in elsladden förrän du uppmanas till det i appen.

# Har du redan installerat ett SoundTouch<sup>™</sup>-system?

Om Ja, starta appen nu. Klicka på Explore > Settings > Systems > Add System (Utforska > Inställningar > System > Lägg till system). Följ anvisningarna på skärmen för hur du installerar systemet.

Om Nej, gå till steg 2.

# Pobierz aplikację SoundTouch<sup>™</sup>.

- konfiguracji.
- Postępuj zgodnie z instrukcjami wyświetlanymi na ekranie, aby skonfigurować system. Aplikacja prowadzi użytkownika przez proces konfiguracji.

# Baixe o aplicativo SoundTouch™

# Dica: Use o computador em que a biblioteca de música está armazenada.

- Siga as instruções apresentadas na tela para configurar o sistema. O aplicativo orientará você durante a configuração.
- Observação: Consulte a seção Configuração do sistema no manual do proprietário para obter mais informações. Fornece informações detalhadas sobre como definir o local do seu sistema.

# Ladda ned SoundTouch<sup>™</sup>-appen

Öppna webbläsaren på datorn och gå till

# Tips! Använd datorn där du har musikarkivet.

- Obs! Använd inte en smarttelefon eller surfplatta för att göra installationen.
- Följ anvisningarna på skärmen för hur du installerar systemet. Appen vägleder dig igenom förloppet.
- Obs! Du hittar mer information i avsnittet Installera systemet i bruksanvisningen. Där finns detaljerad information om hur du placerar systemet.

# LEIA ISTO PRIMEIRO

Consulte as informações relacionadas à segurança no manual do proprietário.

- Para configurar o sistema, precisa de:
- Conexão com Internet de banda larga
- Rede sem fio (compatível com 802.11b/g)
- Computador conectado à rede
- Nome e senha da rede

# SVENSKA

# LÄS DETTA FÖRST

I bruksanvisningen finns mer säkerhetsrelaterad information.

- Du behöver detta för att installera systemet:
- Bredbandsanslutning till internet
- Trådlöst nätverk (802.11b/g-kompatibelt)
- Dator ansluten till n\u00e4tverket
- Nätverksnamn och lösenord

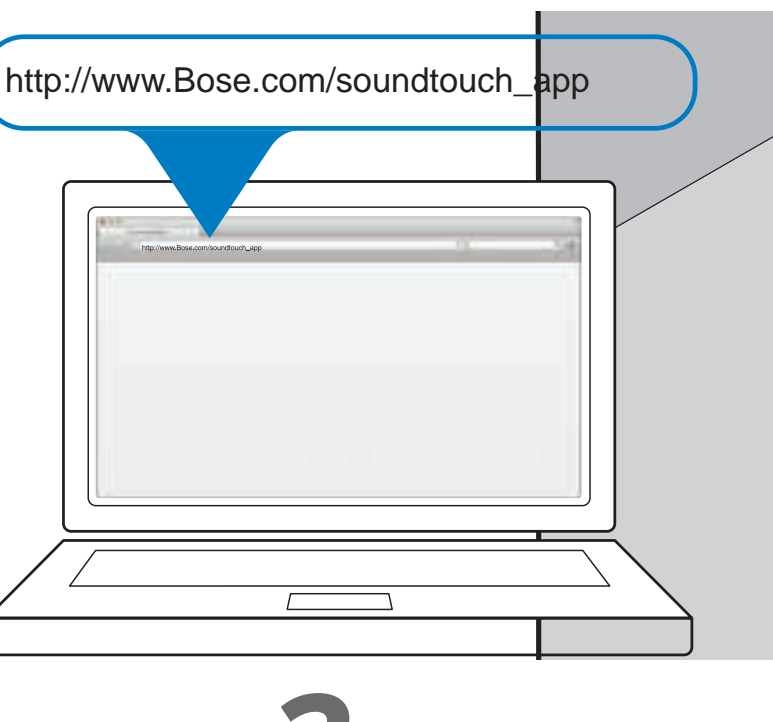

# 0

 Uruchom na komputerze przeglądarkę internetową i przejdź do witryny http://www.Bose.com/soundtouch\_app.

Porada: Użyj komputera, na którym zapisana jest biblioteka muzyczna.

Pobierz i uruchom aplikację SoundTouch<sup>™</sup>.

- Uwaga: Nie używaj smartfona ani tabletu w celu przeprowadzenia
- Uwaga: Aby uzyskać więcej informacji, przeczytaj sekcję "Konfigurowanie systemu" w podręczniku użytkownika. Zamieszczono w nim szczegółowe informacje dotyczące wyboru lokalizacji systemu.

 No computador, abra o navegador e acesse http://www.Bose.com/soundtouch\_app

Baixe e execute o aplicativo SoundTouch<sup>™</sup>.

Observação: Não use um smartphone ou tablet para configurar.

http://www.Bose.com/soundtouch app

Ladda ner och kör SoundTouch<sup>™</sup>-appen.

# Instalowanie systemu i głośników

Ustaw moduł Acoustimass w ostatecznej lokalizacji

- Zainstaluj głośniki.
- **Uwaga:** Przeczytaj sekcję "*Konfigurowanie systemu*" w podręczniku użytkownika.
- Wykonaj kalibrację ADAPTiQ<sup>®</sup>.
- Uwaga: Przeczytaj sekcję dotyczącą kalibracji ADAPTiQ w podręczniku użytkownika.

# Instale o sistema e os alto-falantes

- Instale o módulo Acoustimass em sua localização permanente.
- Instale os auto-falantes.
- **Observação:** Consulte a seção *Configuração do sistema* no manual do proprietário.
- Execute a calibração do ADAPTiQ<sup>®</sup>.

**Observação:** Consulte a seção ADAPTiQ no manual do proprietário.

# Installera systemet och högtalarna

- Installera högtalarna.
- **Obs!** Du hittar mer information i avsnittet Installera systemet i bruksanvisningen.
- Gör en ADAPTiQ®-kalibrering.

**Obs!** Du hittar mer information i ADAPTiQ-avsnittet i bruksanvisningen.

# POLSKI

# Rozwiązywanie problemów

# Nie można ukończyć konfiguracji sieci

- Upewnij się, że komputer i system SoundTouch<sup>™</sup> są połączone z tą samą domową siecią Wi-Fi<sup>®</sup>.
- Upewnij się, że nazwa i hasło sieci są prawidłowe.
- Upewnij się, że system znajduje się w zasięgu routera.
- Zamknij inne otwarte aplikacje.
- Sprawdź ustawienia zapory na komputerze, aby upewnić się, że aplikacja SoundTouch™ i serwer SoundTouch™ Music Server są programami dozwolonymi.
- Uruchom komputer ponownie.
- Uruchom router ponownie.
- Uruchom ponownie system SoundTouch<sup>™</sup> (skorzystaj z Pomocy aplikacji SoundTouch<sup>™</sup>).
- Odinstaluj aplikację, przywróć ustawienia fabryczne systemu, a następnie rozpocznij ponownie proces konfiguracji. Aby przywrócić ustawienia fabryczne systemu, odłącz kabel BoseLink, a następnie naciśnij i przytrzymaj przycisk Control podczas ponownego podłaczania kabla.
- Jeżeli nazwa sieci nie pojawia się lub jest ukryta, wybierz opcję Manually Connect to Another Network (Ręcznie ustanów połączenie z inną siecią) na ekranie CONNECTTO HOME WI-FI NETWORK (Połącz z domową siecią Wi-Fi).
- Aby uzyskać więcej informacji, odwiedź forum online aplikacji SoundTouch™ lub skontaktuj się z Działem pomocy technicznej firmy Bose (skorzystaj z listy adresów dostarczonej razem z systemem).
- Uwaga: Więcej informacji dotyczących rozwiazywania problemów zawiera system pomocy w aplikacji SoundTouch™

## AirPlay

- Upewnij się, że system i urządzenie zgodne z funkcją AirPlay są podłączone do tej samej sieci.
- Upewnij się, że system jest wybrany w menu AirPlay urządzenia
- Sprawdź, czy urządzenie zgodne z funkcją AirPlay odtwarza; zwiększ jego poziom głośności
- Odsuń urządzenie zgodne z funkcją AirPlay od potencjalnych źródeł zakłóceń i zmniejsz odległość od routera bezprzewodowego lub punktu dostępu
- Uwaga: Odległość urządzenia zgodne z funkcją AirPlay od systemu nie ma znaczenia; liczby się tylko odległość od routera bezprzewodowego lub punktu dostępu

PORTUGUÊS

# Solução de problemas

# Não é possível concluir a configuração de rede

- Seu computador e o sistema SoundTouch<sup>™</sup> devem estar conectados à mesma rede Wi-Fi<sup>®</sup>.
- Verifique se o nome e a senha da rede estão corretos.
- Verifique se o sistema está dentro do alcance do roteador.
- Feche outros aplicativos abertos.
- Verifique as configurações do firewall do computador para garantir que o aplicativo SoundTouch™ e o SoundTouch™ Music Server sejam programas permitidos.
- Reinicie o computador.
- Reinicie o roteador.
- Reinicie o sistema SoundTouch<sup>™</sup> (consulte a ajuda do sistema no aplicativo SoundTouch<sup>™</sup>).
- Desinstale o aplicativo, restaure as configurações de fábrica do sistema e reinicie o processo de configuração. Para restaurar as configurações de fábrica do sistema, desconecte o cabo de conexão Bose e pressione o botão de controle enquanto reconecta o cabo.
- Se o nome da rede não aparecer ou estiver oculto, selecione Manually Connect to Another Network na tela CONNECT TO HOME WI-FI NETWORK.
- Para obter mais informações, visite o fórum on-line do SoundTouch™ ou entre em contato com o suporte da Bose (consulte a lista de contatos fornecida na embalagem)

Observação: Para mais resolução de problemas, consulte a Ajuda do sistema no aplicativo SoundTouch™

# AirPlay

- Certifique-se de que o sistema e o dispositivo AirPlay estejam conectados à mesma rede
- Certifique-se de que o sistema esteja selecionado no menu AirPlay do dispositivo
- Certifique-se de que o dispositivo AirPlay esteja reproduzindo; aumente o volume
- Afaste o dispositivo AirPlay de possíveis interferências e aproxime-o do roteador sem fio ou ponto de acesso
- Observação: A proximidade do dispositivo AirPlay ao sistema não é importante, apenas ao router sem fio ou ponto de acesso

SoundTouch e o design de nota Wi-Fi são marcas registradas da Bose Corporation nos EUA e em outros países. AirPlay é uma marca comercial da Apple Inc., registrada nos EUA e em outros países.

Wi-Fi é uma marca registrada da Wi-Fi Alliance.

© 2014 Bose Corporation. Nenhuma parte deste documento pode ser reproduzida, modificada, distribuída ou utilizada de qualquer outra forma sem a prévia autorização por escrito

SoundTouch i projekt bezprzewodowej nuty są znakami towarowymi firmy Bose Corporation w Stanach Zjednoczonych i innych krajach. AirPlay jest znakiem towarowym firmy Apple Inc. zarejestrowanym w Stanach Zjednoczonych i w innych krajach. Wi-Fi jest zastrzeżonym znakiem towarowym organizacji Wi-Fi Alliance.

© 2014 Bose Corporation. Żadnej części tej publikacji nie wolno powielać, modyfikować, rozpowszechniać ani wykorzystywać w inny sposób bez uprzedniego uzyskania piser

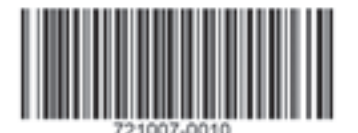

# **SVENSKA**

# Felsökning

# Det går inte att slutföra nätverksinställningarna

- Kontrollera att datorn och SoundTouch<sup>™</sup>-systemet är anslutna till samma trådlösa Wi-Fi®-nätverk.
- Kontrollera att nätverksnamnet och lösenordet är korrekta.
- Kontrollera att systemet finns inom routerns räckvidd.
- Stäng andra öppna program.
- Kontrollera brandväggsinställningarna i datorn för att säkerställa att SoundTouch<sup>™</sup>-appen och SoundTouch<sup>™</sup>musikservern är tillåtna program.
- Starta om datorn.
- Starta om routern.
- Starta om SoundTouch<sup>™</sup>-systemet (se hjälpen i SoundTouch<sup>™</sup>-appen).
- Avinstallera appen, fabriksåterställ systemet och starta om installationsprocessen. Du fabriksåterställer systemet genom att koppla från Bose link-kabeln och sedan trycka och hålla ned kontrollknappen medan du sätter tillbaka kabeln.
- Om nätverksnamnet inte visas eller om det är dolt väljer du Anslut manuellt till ett annat nätverk i fönstret ANSLUT TILL TRÅDLÖST NÄTVERK HEMMA.
- Mer information finns i SoundTouch™ Online Forum. Du kan även kontakta Bose kundtjänst (se adresslistan som finns i förpackningen).

Obs! Fler felsökningstips finns i hjälpsystemet i SoundTouch<sup>™</sup>-appen

# AirPlav

- Kontrollera att systemet och AirPlay-enheten är anslutna till samma nätverk
- Kontrollera att systemet har valts i AirPlay-menyn på enheten
- Kontrollera att ljud spelas upp på AirPlay-enheten; skruva upp volymen
- Flytta bort AirPlay-enheten från möjliga störningskällor och närmare den trådlösa routern eller åtkomstpunkten
- Obs! Hur nära Airplay-enheten står systemet är inte så viktigt, det är endast avståndet till den trådlösa routern och åtkomstpunkten som är viktigt

SoundTouch och den trådlösa notens design är varumärken som tillhör Bose Corporation i USA och i andra länder. AirPlay är ett varumärke som tillhör Apple Inc., registrerat i USA och i andra länder.

Wi-Fi är ett registrerat varumärke som ägs av Wi-Fi Alliance.

© 2014 Bose Corporation. Ingen del av detta dokument får återges, modifieras, distribueras eller användas på något annat sätt utan föregående skriftlig

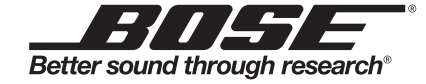

©2014 Bose Corporation, The Mountain, Framingham, MA 01701-9168 USA AM721007 Rev. 00